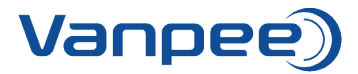

# Kvikguide til webshop

## Oprettelse af bruger på webshoppen

Send mail til Heidi (<u>hel@vanpee.dk</u>) eller Cecilie (<u>csk@vanpee.dk</u>) og informer om navn, e-mail samt firma.

#### Glemt kodeord?

Hvis du har glemt kodeordet til webshoppen, kan du trykke på 'Nulstil kodeord' hvorefter du skal skrive sin e-mail. Du får herefter tilsendt en mail med link til nulstilling af kode.

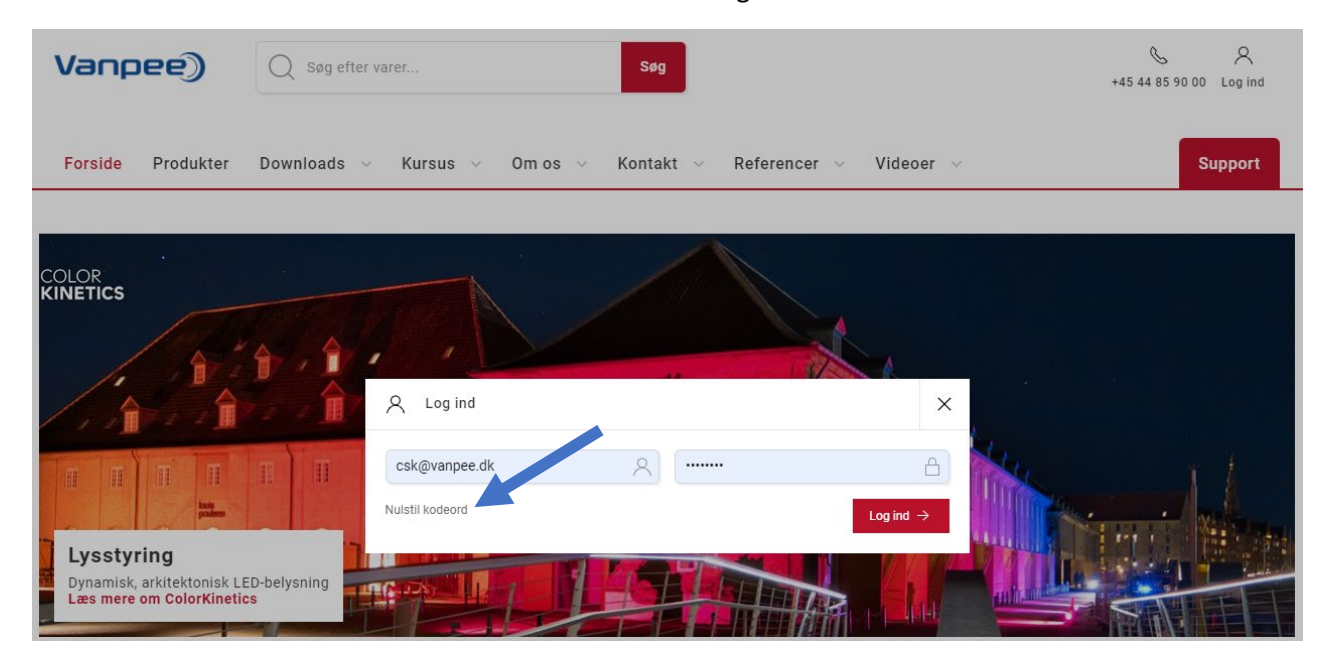

Kodeordet kan også skiftes i webshoppen ved at vælge 'Kundeområde'  $\rightarrow$  'Dashboard'  $\rightarrow$  'Skift kodeord'.

# Funktioner i webshoppen

#### Åbne ordrer

Viser åbne ordrer som afventer levering. Hvis antallet af åbne ordrer er højt, kan det være fordi der ligger mange tilbud – disse vil figurere som åbne ordrer.

#### Afsluttede ordrer

Viser en oversigt over leverede ordrer.

#### Kvikordre

Opret hurtigt og nemt en ordre – fungerer bedst hvis du kender bestillingsnumrene.

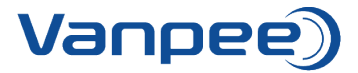

Se vejledning til oprettelse af kvikordre.

## Favoritlister

Ret eller bestil favoritlister. Særlig velegnet hvis der ofte bestilles de samme varenumre. Gør det nemt at rette i antal og tilføje listerne direkte til kurven.

Se vejledning til oprettelse af nye favoritlister.